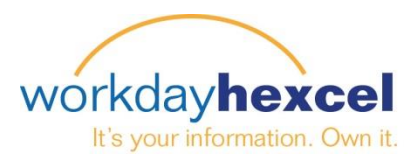

## Tip sheet: Benefits Evidence of Insurability

Please follow the below steps to finalize the pending inbox task "Evidence of Insurability Required"

| <i>Note: If you have decided not to elect this supplemental insurance coverage, you still need to complete this inbox task.</i>                                      |                                                                                                    |
|----------------------------------------------------------------------------------------------------|----------------------------------------------------------------------------------------------------|
| Sign in to your Workday account with your User Name and<br>Password as normal. Navigate to your name in the upper right<br>hand corner to access your Workday Inbox. | View Profile                                                                                                    |
|                                                                                                    | Home                                                                                                    |
| Click on the Inbox link                                                                                                    | Inbox 1                                                                                                    |
|                                                                                                    | Notifications                                                                                                    |
|                                                                                                    | Actions 1 Archive 1                                                                                                    |
|                                                                                                    | Viewing: All v Sort By: Newest v                                                                                                    |
| Select the Action Item "Evidence of Insurability Required"                                                                                                    | Evidence of Insurability Required - Open<br>Enrollment Change: on<br>01/01/2015 ☆<br>In Progress<br>6 month(s) ago - Due 11/21/2014; Effective 01/01/2015 |

If you are still within the 30 day election period, click the link identified to open the Evidence of Insurability form. Complete the form and mail it as instructed.

If it is past the due date, or if you have changed your mind and do not want the supplemental insurance, bypass the form and click the green **Submit** button to finalize this task and remove it from your inbox.

Questions on completing the form can be directed to your local Human Resources department.

## Complete To Do Evidence of Insurability III IIII Complete To Do Evidence of Insurability

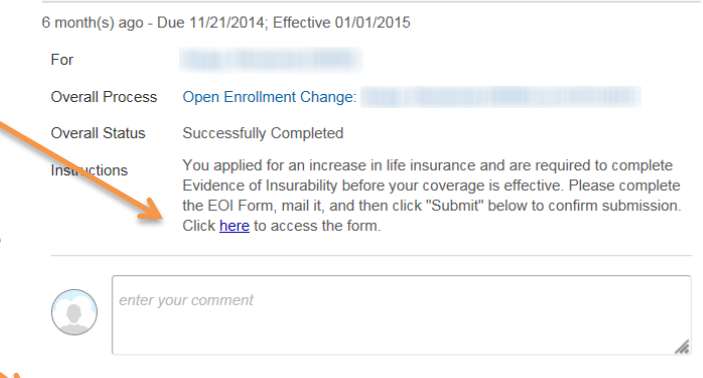

More

Ŧ